# ¿Cómo hacer un Proxy de TOR con un Raspberry Pi?

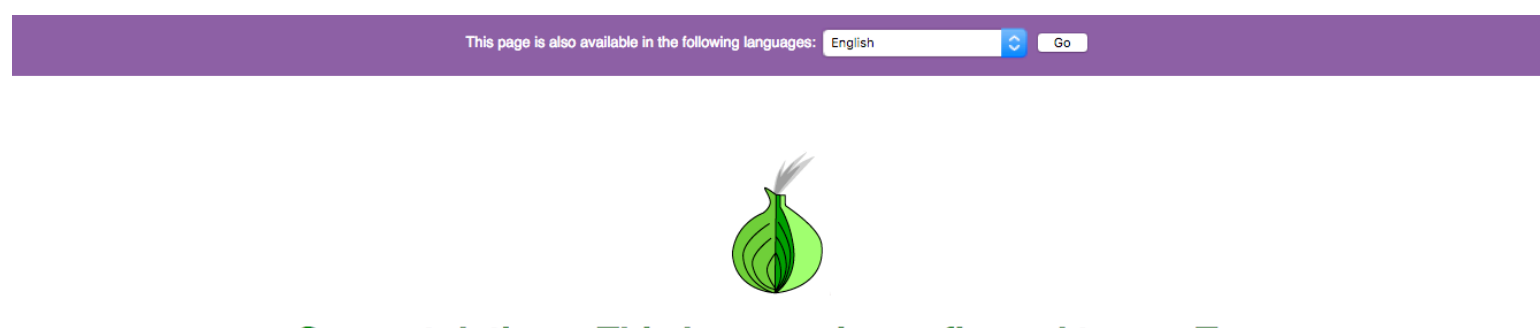

# Congratulations. This browser is configured to use Tor.

Your IP address appears to be: 185.29.8.132

Please refer to the <u>Tor website</u> for further information about using Tor safely. You are now free to browse the Internet anonymously. For more information about this exit relay, see: <u>Atlas</u>.

Por <u>@oschvr</u>

Video

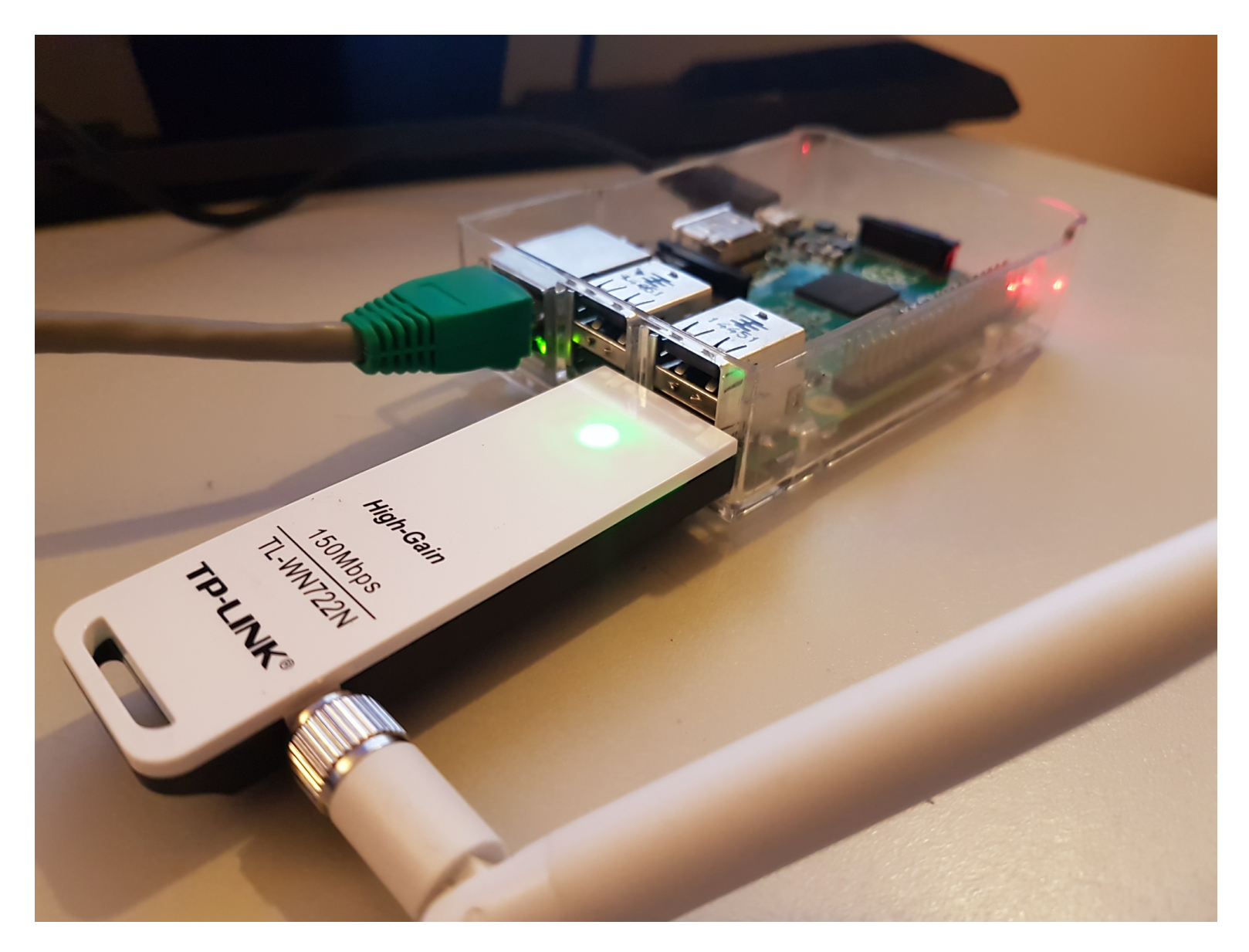

### Requisitos

- Raspberry Pi (2 o 3)
- ISO de Raspbian Jessie (Debian) Descargar
- Tarjeta SD > 8Gb (SDCard)
- Tarjeta Inalámbrica (Wifi Dongle)
- Conexión a Router por Ethernet
- Periféricos (Teclado, Mouse, Monitor, Cable HDMI)

# Iniciando

- 1. Flashear el ISO de Raspbian a la SDCard. Yo usé ApplePi Baker. Aquí hay un excelente tutorial
- 2. Conectar todos los periféricos (mouse, teclado, monitor) y el micro Usb para encender el Raspberry
- 3. Abrir una terminal y escribir sudo raspi-config
- 4. Ir a 'Interfacing Options' > 'SSH' y habilitar el server de SSH y salir.
- 5. Escribir ifconfig y copiar la dirección IP que está a un lado de inet en la parte de etho

| •••                                                                                        |                                                                                                    | 1. pi@raspberrypi: ~ (ssh)                                                                                                    |           |
|--------------------------------------------------------------------------------------------|----------------------------------------------------------------------------------------------------|----------------------------------------------------------------------------------------------------|-----------|
|                                                                                            |                                                                                                    |                                                                                                    | OS        |
| P1 Camera<br>P2 SSH<br>P3 VNC<br>P4 SPI<br>P5 I2C<br>P6 Serial<br>P7 1-Wire<br>P8 Remote 0 | Raspberry Pi Soft<br>Enable/Disable<br>Enable/Disable<br>Enable/Disable<br>Enable/Disable<br>Enable/Disable<br>Enable/Disable<br>SPIO Enable/Disable | ware Configuration Tool (raspi-config)<br>connection to the Raspberry Pi Camera<br>remote command line access to your Pi using SSH<br>graphical remote access to your Pi using RealVNC<br>automatic loading of SPI kernel module<br>automatic loading of I2C kernel module<br>shell and kernel messages on the serial connection<br>one-wire interface<br>remote access to GPIO pins |           |
|                                                                                            | <select></select>                                                                                                    | <back></back>                                                                                                    | <br> <br> |
|                                                                                            |                                                                                                    |                                                                                                    |           |

## Tutorial

Primero que nada, establecemos la conexión a nuestro RaspberryPi por medio de SSH

Abrimos nuestra terminal y tecleamos:

ssh pi@<dirección IP que conseguimos en el paso anterior>

en mi caso es:

ssh pi@192.168.100.5

Y escribimos la contraseña, que por default es raspberry.

Actualizamos los paquetes

sudo apt-get update

#### HOSTAPD y ISC-DHCP-SERVER

Instalamos hostapd y isc-dhcp-server

sudo apt-get install hostapd isc-dhcp-server

Instalamos iptables-persistent

sudo apt-get install iptables-persistent

sudo nano /etc/dhcp/dhcpd.conf

Encontrar las lineas que dicen

```
option domain-name "example.org";
option domain-name-servers ns1.example.org, ns2.example.org;
```

Comentarlas (ponerles un # al principio)

```
# option domain-name "example.org";
```

# option domain-name-servers ns1.example.org, ns2.example.org;

#### Encontrar las lineas que dicen

- # If this DHCP server is the official DHCP server for the local
- $\ensuremath{\#}$  network, the authoritative directive should be uncommented.
- # authoritative;

#### Y quitar el #

# If this DHCP server is the official DHCP server for the local # network, the authoritative directive should be uncommented.

authoritative;

#### Baja, agrega lo siguiente y guarda:

```
subnet 192.168.42.0 netmask 255.255.255.0 {
  range 192.168.42.10 192.168.42.50;
  option broadcast-address 192.168.42.255;
  option routers 192.168.42.1;
  default-lease-time 600;
  max-lease-time 7200;
  option domain-name "local";
  option domain-name-servers 8.8.8.8, 8.8.4.4;
}
```

sudo nano /etc/default/isc-dhcp-server

#### Baja a INTERFACES="" y actualiza a INTERFACES="wlan0"

sudo ifdown wlan0 sudo nano /etc/network/interfaces

#### Cambia manual por dhcp en iface eth0

Quita cualquier configuracion de wlan0, agrega lo siguiente y guarda:

auto lo

iface lo inet loopback iface eth0 inet dhcp

allow-hotplug wlan0

iface wlan0 inet static address 192.168.42.1 netmask 255.255.255.0

#iface wlan0 inet manual
#wpa-roam /etc/wpa\_supplicant/wpa\_supplicant.conf
#iface default inet dhcp

#### Asignale la ip estatica a wlan0

sudo ifconfig wlan0 192.168.42.1

sudo nano /etc/hostapd/hostapd.conf

Copia y pega la siguiente configuración de hostapd, recuerda cambiar el ssid y el wpa\_passphrase .

interface=wlan0 #driver=rtl871xdrv ssid=TORNet country\_code=US hw\_mode=g channel=6 macaddr\_acl=0 auth algs=1 ignore\_broadcast\_ssid=0 wpa=2 wpa\_passphrase=Raspberry wpa\_key\_mgmt=WPA-PSK wpa pairwise=CCMP wpa\_group\_rekey=86400 ieee80211n=1 wme enabled=1

sudo nano /etc/default/hostapd

Encuentra #DAEMONCONF="" para que diga DAEMONCONF="/etc/hostapd/hostapd.conf"

sudo nano /etc/init.d/hostapd

Vuelve a hacer lo mismo en, DAEMONCONF="" para que diga DAEMONCONF="/etc/hostapd/hostapd.conf"

sudo nano /etc/sysctl.conf

Descomenta la linea: net.ipv4.ip\_forward=1

Cambia las tablas de IP a lo siguiente:

sudo sh -c "echo 1 > /proc/sys/net/ipv4/ip\_forward" sudo iptables -t nat -A POSTROUTING -o eth0 -j MASQUERADE
sudo iptables -A FORWARD -i eth0 -o wlan0 -m state --state RELATED,ESTABLISHED -j ACCEPT
sudo iptables -A FORWARD -i wlan0 -o eth0 -j ACCEPT sudo sh -c "iptables-save > /etc/iptables/rules.v4"

Levantamos para probar nuestro punto de acceso:

sudo /usr/sbin/hostapd /etc/hostapd/hostapd.conf

Deberíamos ver nuestro ssid en la lista de redes.

sudo mv /usr/share/dbus-1/system-services/fi.epitest.hostap.WPASupplicant.service ~/

Reiniciamos hostapd e isc-dhcp-server y con update-rc.d para iniciarlos al reiniciar el raspberry

sudo reboot

sudo /usr/sbin/hostapd /etc/hostapd/hostapd.conf

sudo service hostapd start

sudo service isc-dhcp-server start

sudo update-rc.d hostapd enable sudo update-rc.d isc-dhcp-server enable

Revisamos si ambos estan arriba.

sudo service isc-dhcp-server status sudo service hostapd status

```
pi@raspberrypi:~ $ sudo raspi-config
pi@raspberrypi:~ $ sudo service hostapd status
• hostapd.service - LSB: Advanced IEEE 802.11 management daemon
   Loaded: loaded (/etc/init.d/hostapd)
   Active: active (running) since Tue 2017-08-29 06:40:22 UTC; 49min ago
   CGroup: /system.slice/hostapd.service
           -1248 /usr/sbin/hostapd -B -P /run/hostapd.pid /etc/hostapd/hostapd.conf
Aug 29 06:41:23 raspberrypi hostapd[1248]: wlan0: STA 78:4f:43:5b:c2:0f RADIUS: starting accounting session 59A50...00000
Aug 29 06:41:23 raspberrypi hostapd[1248]: wlan0: STA 78:4f:43:5b:c2:0f WPA: pairwise key handshake completed (RSN)
Aug 29 06:41:53 raspberrypi hostapd[1248]: wlan0: STA 78:4f:43:5b:c2:0f IEEE 802.11: disassociated
Aug 29 06:41:54 raspberrypi hostapd[1248]: wlan0: STA 78:4f:43:5b:c2:0f IEEE 802.11: deauthenticated due to inact...MOVE)
Aug 29 06:48:07 raspberrypi hostapd[1248]: wlan0: STA 78:4f:43:5b:c2:0f IEEE 802.11: authenticated
Aug 29 06:48:07 raspberrypi hostapd[1248]: wlan0: STA 78:4f:43:5b:c2:0f IEEE 802.11: associated (aid 1)
Aug 29 06:48:07 raspberrypi hostapd[1248]: wlan0: STA 78:4f:43:5b:c2:0f RADIUS: starting accounting session 59A50...00001
Aug 29 06:48:07 raspberrypi hostapd[1248]: wlan0: STA 78:4f:43:5b:c2:0f WPA: pairwise key handshake completed (RSN)
Aug 29 07:16:01 raspberrypi hostapd[1248]: wlan0: STA 78:4f:43:5b:c2:0f IEEE 802.11: disassociated
Aug 29 07:16:02 raspberrypi hostapd[1248]: wlan0: STA 78:4f:43:5b:c2:0f IEEE 802.11: deauthenticated due to inact...MOVE)
Hint: Some lines were ellipsized, use -1 to show in full.
pi@raspberrypi:~ $ sudo service isc-dhcp-server status
• isc-dhcp-server.service - LSB: DHCP server
  Loaded: loaded (/etc/init.d/isc-dhcp-server)
   Active: active (running) since Tue 2017-08-29 06:41:03 UTC; 49min ago
   CGroup: /system.slice/isc-dhcp-server.service
           -1392 /usr/sbin/dhcpd -q -cf /etc/dhcp/dhcpd.conf -pf /var/run/dhcpd.pid wlan0
Aug 29 07:25:09 raspberrypi dhcpd[1392]: DHCPDISCOVER from 84:16:f9:17:40:6d (raspberrypi) via wlan0
Aug 29 07:25:10 raspberrypi dhcpd[1392]: DHCPOFFER on 192.168.42.12 to 84:16:f9:17:40:6d (raspberrypi) via wlan0
Aug 29 07:26:12 raspberrypi dhcpd[1392]: DHCPDISCOVER from 84:16:f9:17:40:6d (raspberrypi) via wlan0
Aug 29 07:26:13 raspberrypi dhcpd[1392]: DHCPOFFER on 192.168.42.12 to 84:16:f9:17:40:6d (raspberrypi) via wlan0
Aug 29 07:27:17 raspberrypi dhcpd[1392]: DHCPDISCOVER from 84:16:f9:17:40:6d (raspberrypi) via wlan0
Aug 29 07:27:18 raspberrypi dhcpd[1392]: DHCPOFFER on 192.168.42.12 to 84:16:f9:17:40:6d (raspberrypi) via wlan0
Aug 29 07:28:21 raspberrypi dhcpd[1392]: DHCPDISCOVER from 84:16:f9:17:40:6d (raspberrypi) via wlan0
Aug 29 07:28:22 raspberrypi dhcpd[1392]: DHCPOFFER on 192.168.42.12 to 84:16:f9:17:40:6d (raspberrypi) via wlan0
Aug 29 07:29:26 raspberrypi dhcpd[1392]: DHCPDISCOVER from 84:16:f9:17:40:6d (raspberrypi) via wlan0
   29 07:29:27 raspberrypi dhcpd[1392]: DHCPOFFER on 192.168.42.12 to 84:16:f9:17:40:6d (raspberrypi) via wlan0
Aug
pi@raspberrypi:~ $
pi@raspberrypi:~ $
pi@raspberrypi:~ $
```

#### TOR

sudo apt-get update

sudo apt-get install tor

sudo nano /etc/tor/torrc

e inserta lo siguiente en alguna parte de arriba del archivo:

Log notice file /var/log/tor/notices.log VirtualAddrNetwork 10.192.0.0/10 AutomapHostsSuffixes .onion,.exit AutomapHostsOnResolve 1 TransPor Cambia las tablas de IP para rutear hacia el puerto 9040 de TOR.

sudo iptables -F

```
sudo iptables -t nat -F
```

sudo iptables -t nat -A PREROUTING -i wlan0 -p tcp --dport 22 -j REDIRECT --to-ports 22

sudo iptables -t nat -A PREROUTING -i wlan0 -p udp --dport 53 -j REDIRECT --to-ports 53

sudo iptables -t nat -A PREROUTING -i wlan0 -p tcp --syn -j REDIRECT --to-ports 9040

sudo iptables -t nat -L

sudo sh -c "iptables-save > /etc/iptables.ipv4.nat"

Reconfiguramos iptables-persistent para usar las reglas actuales

sudo dpkg-reconfigure iptables-persistent

Creamos los logs de tor y les cambiamos el owner y el mode

sudo touch /var/log/tor/notices.log

sudo chown debian-tor /var/log/tor/notices.log

sudo chmod 644 /var/log/tor/notices.log ls -l /var/log/tor

Iniciamos el servicio de tor y lo hacemos automático al inico del RPi. sudo service tor start

sudo service tor status

sudo update-rc.d tor enable

#### Prueba

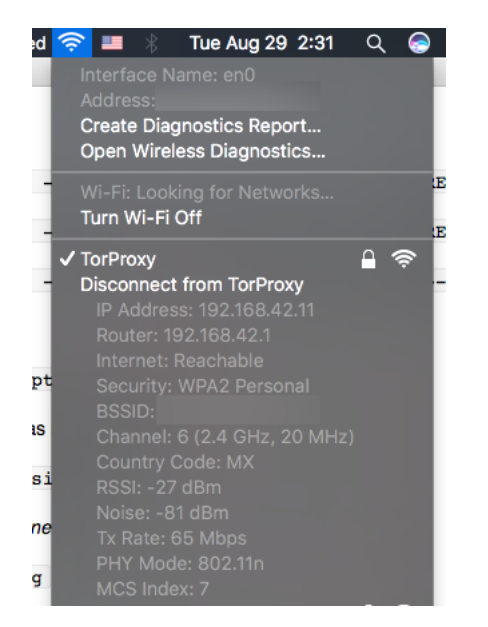

Nos conectamos a la red desde otra computadora o teléfono para probar, y visitamos <u>https://check.torproject.org/</u> para comprobar conexión a internet y que en efecto nuestro tráfico esta siendo routeado por Tor.

¿Qué es y cómo usar Tor?

# The anonymous Internet

Daily Tor users per 100,000

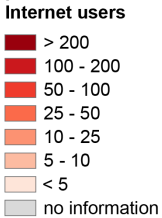

Average number of Tor users per day calculated between August 2012 and July 2013

data sources: Tor Metrics Portal metrics.torproject.org World Bank data.worldbank.org

by Mark Graham (@geoplace) and Stefano De Sabbata (@maps4thought) Internet Geographies at the Oxford Internet Institute 2014 • geography.oii.ox.ac.uk

OiiOiiOii OiiOiiOii University of Oxford oiioiioi

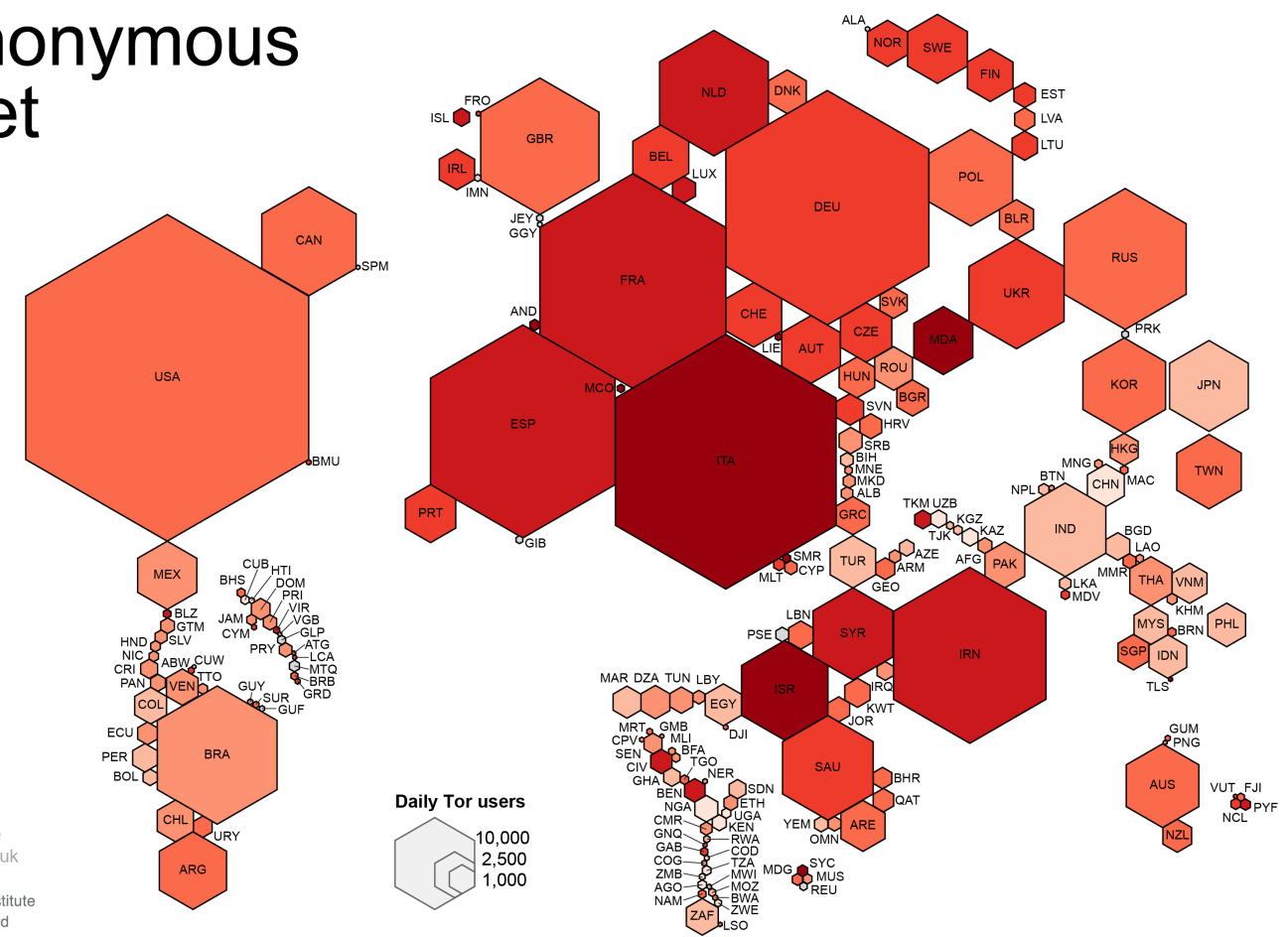